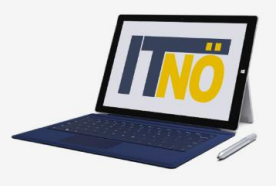

## **RM-01 Reiseantrag Inlandsreise**

## Vorbemerkung:

Ab dem 1.1.2021 wird die Reisekostenabrechnung über ein neues Portal des Bundes (nähere Infos folgen rechtzeitig) abgewickelt.

Ab diesem Zeitpunkt erhalten alle Mitarbeiterinnen und Mitarbeiter über eine neue Web-Applikation Zugriff auf ihre monatlichen **Gehaltsabrechnungen**, **Jahreslohnzettel** aber auch zum **Reisemanagement** (**Reiseantrag** und **Reisekostenabrechnung**)

| RM-01: | Reiseantrag Inlandsreise (Bezirksübergreifende Dienstreise im Inland, sonstige Weiterbil-      |
|--------|------------------------------------------------------------------------------------------------|
|        | dung, Tagung, Besprechung, Komerenz, Reisen im Auttrag Ph-Wittverwendung)                      |
| RM-02: | Reisekostenabrechnung Inlandsreise (Mit genehmigten Reiseantrag für: Bezirksübergreifende      |
|        | Dienstreise im Inland, sonstige Weiterbildung, Tagung, Besprechung, Konferenz, Reisen im Auf-  |
|        | trag PH-Mitverwendung                                                                          |
| RM-03: | Reisekostenabrechnung Fahrende Lehrer (Erfassung einer Dienstreise für fahrende Lehrer, die    |
|        | einen Dauerdienstreiseauftrag gestellt haben (BeratungslehrerInnen, BetreuerInnen für IT, SHP, |
|        | LRS, RS, Unterrichtstätigkeit an mehreren Schulstandorten, SchulleiterInnen an mehreren        |
|        | Standorten,)                                                                                   |
| RM-04: | Reiseantrag und Reisekostenabrechnung Inlandsreise mit Nächtigung                              |
| RM-05: | Genehmigung Schulleitung                                                                       |
| RM-06: | Personalvertreter                                                                              |
| RM-07: | Reiseantrag Auslandsdienstreise                                                                |
| RM-08. | Reisekostenahrechnung Auslandsdienstreise                                                      |

### Gültigkeit der Anleitung für:

- Erfassung einer bezirksübergreifenden Dienstreise IM Inland (PH Fortbildung, PH Lehrgang, Sonstige Weiterbildung, Tagung, Besprechung, Konferenz, Reisen im Auftrag PH – Mitverwendung,...)
- Dienstreisen innerhalb eines Bezirks MIT Nächtigung

Erfassen Sie die Daten grundsätzlich VOR dem Antreten der Dienstreise mit dem Menüpunkt "Reiseantrag"!

## **Die IT-BetreuerInnen Niederösterreichs**

## it.noeschule.at

| Einstieg auf <u>https://service.portal.at</u>                 | Serviceportal Bund                                                                                         | Hife Verfahrensunformationen Einstellungen                                                                                              | Cristing Hill Abriedon Q                                |
|---------------------------------------------------------------|----------------------------------------------------------------------------------------------------|----------------------------------------------------------------------------------------------------|---------------------------------------------------------|
| mit Zugangsdaten bzw. Handysignatur                           |                                                                                                    | Startseite Personalservices Startseite > Personalservices > Martseine/> hesemanugement                                                  | in enternen                                             |
| Den Menüpunkt "Reiseantrag" finden                            | Mitarbeiter/In<br>Bezahlung<br>Beisemenstement                                                             | Reisemanagement<br>In desen Berech werden Senices für Marketterlinnen zum Reisemangement angeboten.                                     |                                                         |
| Sie unter:                                                    | Presentategement<br>Elgene Daten<br>Stellvertretungsverwaltung<br>PM-UPIS                                  | Reiseantrag<br>Herionen Sie Reiseannage ohneimt Vorschüssen anlegen.                                                                    | 2                                                       |
| <ul> <li>Personalservices</li> <li>Mitarbeiter /in</li> </ul> | Meine Favoriten <b>0</b>                                                                                   | Reisekostenabrechnung.<br>Her konnes Sie Resekostenabrechnungen darchfahren.                                                            | /**                                                     |
| <ul> <li>Reisemanagement"</li> </ul>                          | Lohn und Gehalt (?     Reisemanagement (?     Researting (?     Researting (?     Reisekostenabrechnung (? | Übersicht Reisen Mitarbeiter(n)<br>Tier könne Seithe Denstiesen ausweiten, Reiselden ansehen und die Dalen für weitere veranderung nach | Es ist empfehlenswert,<br>diese Anwendung durch         |
|                                                               |                                                                                                    |                                                                                                    | Klick auf den "Stern" als Fa-<br>voriten zu definieren! |

Durch Klicken auf "Reiseantrag" öffnet sich ein neues Fenster (Popup-Blocker ausschalten!)

|                   |                                                                                        | Reiseanträge (3)                                             | < Neuer Rebeantrag                       |                                     |  |
|-------------------|----------------------------------------------------------------------------------------|--------------------------------------------------------------|------------------------------------------|-------------------------------------|--|
|                   |                                                                                        | Suchen Q 🤤                                                   | Reisedetails                             |                                     |  |
|                   |                                                                                        | Gefiltert nach: Datum (6 Monate)                             |                                          |                                     |  |
|                   |                                                                                        | Reiseantrag mit Nächtigung 0,00                              | *Grund:                                  |                                     |  |
|                   |                                                                                        | Selzhurg, Osterreich Genehmig                                | *Konstatigkot:<br>*Vorc                  | 23.11.2020,08:00                    |  |
|                   |                                                                                        | 23.11.2020, 06.00 18.11.202<br>25.11.2020, 16.01             | *Bis:                                    | 23.11.2020, 08:01                   |  |
|                   | Startselte Personalservices                                                            |                                                              | *Land:                                   | Osterreich (AT)                     |  |
|                   |                                                                                        | PH Fortbildung 0365 0,00                                     | *Ort:                                    |                                     |  |
|                   | Startseite > Personalservices > Mitarbeiter/in > Reisemanagement                       | en Baden, Österreich Genehmig<br>20.11.2020, 08.00 19.11.202 | Geschätzte Kosten:<br>Genehmigung durch: | Clob EDM                            |  |
|                   |                                                                                        | 20.11.2020, 16:00                                            | Bernerkungen:                            |                                     |  |
| Mitarbeiter/in    | Reisemanagement                                                                        | PH Fortbildung 0,00                                          |                                          |                                     |  |
| Bezahlung         | In diesem Bereich werden Services für Mitarbeiter/innen zum Reisemanagement angeboten. | Boden, Österreich Genehmig                                   |                                          |                                     |  |
| Reisemanagement   |                                                                                        | 10.11.2020, 18:00 09:11.202                                  | Genehmiger/in                            |                                     |  |
| Eigene Daten      | Reiseantrag                                                                            |                                                              | Name:                                    | Polyage Full-Millions 2             |  |
| Stellvertretungs- | Hier können Sie Reiseanträge ohne/mit Vorschüssen anlegen.                             |                                                              |                                          | Durch das Klicken auf               |  |
| verwaltung        |                                                                                        |                                                              |                                          | das "+"-Symbol kann                 |  |
| PM-UPIS           |                                                                                        |                                                              | Reisemittel                              | ein neuer Reiseantrag               |  |
|                   | Reisekostenabrechnung                                                                  |                                                              | Schlafwagen:                             | Own                                 |  |
|                   | Her konnen sie keisekosendoreen nangen duren annen.                                    |                                                              | Privat PKW                               | erstellt werden!                    |  |
| Maine Eworiten &  |                                                                                        |                                                              | Plug                                     |                                     |  |
|                   |                                                                                        |                                                              | Zusetz                                   |                                     |  |
|                   |                                                                                        |                                                              |                                          |                                     |  |
|                   |                                                                                        | Υ -                                                          |                                          | Sithirm zum VG senden Abbrechen [2] |  |

Es erscheint folgende Maske. Die zu erfassenden Daten werden in weiterer Folge detailliert dargestellt!

| Neuer Reiseantrag                  |                                              | Möglic     | che Gründe:                    |                                                 |                               |  |
|------------------------------------|----------------------------------------------|------------|--------------------------------|-------------------------------------------------|-------------------------------|--|
| Reisedetails                       |                                              |            | PH For                         | tbildung, PH                                    |                               |  |
| *Grund:                            | PH Fortbildung                               |            | Lehrga<br>Weiterbil<br>Bespred | ing, sonstige<br>dung, Tagung,<br>chung, Konfe- |                               |  |
| *Reisetätigkeit:                   | 0 - Konto 5606000 V                          |            |                                | renz                                            |                               |  |
| *von:<br>*Bis:                     | 04.11.2020, 08:00 [©<br>04.11.2020, 18:00 [© |            |                                |                                                 |                               |  |
| *Land:                             | Österreich (AT)                              |            |                                |                                                 |                               |  |
| *Ort:                              |                                              | _          |                                |                                                 |                               |  |
| Geschätzte Kosten:                 | Geschätzte Kosten: 0.00 EUR                  |            |                                | Bemerkung:                                      |                               |  |
| Genehmigung durch:<br>Bemerkungen: | Entropy to a                                 |            | Verwende<br>de                 | en Sie dieses Fel<br>r PH Fortbildungs          | d für die Eingabe<br>snummer: |  |
|                                    |                                              | z.B.: PH F | ortbildungsnumm                | ner 331F0WBK02                                  |                               |  |
| Genehmiger/in                      |                                              |            |                                |                                                 |                               |  |
| Name:                              | Rahdinge-Gaw (MORDO-II)                      |            |                                |                                                 |                               |  |

# Die IT-BetreuerInnen Niederösterreichs

# it.noeschule.at

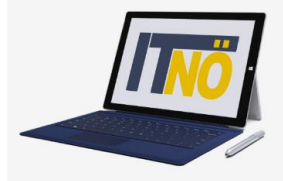

| <            | Reiseanträge (0)                | Neuer Reiseantrag                      |
|--------------|---------------------------------|----------------------------------------|
| Suchen       | ۹ C                             | Reisedetails                           |
| Gefiltert na | ch: Datum (6 Monate)            |                                        |
| Derzeit      | sind keine Positionen verfügbar | *Grund: PH Fortbildung                 |
|              |                                 | *Reisetätigkeit: 0 - Konto 5606000     |
|              |                                 | *Von: 04.11.2020, 14:00                |
|              |                                 | *Bis: 04.11.2020, 18:01                |
|              | Datum, Zeit und Ort             | *Land: Österreich (AT)                 |
|              | der geplanten Reise             | *Ort: Baden bitte NICHT                |
|              | eingetragen!                    | Geschätzte Kosten: 0.00 EUR verändern! |
|              |                                 | Genehmigung durch:                     |
|              |                                 | Bemerkungen:                           |
|              |                                 |                                        |
|              |                                 |                                        |
|              |                                 | Genehmiger/in                          |
|              |                                 |                                        |
|              |                                 | Name:                                  |
|              |                                 |                                        |
|              |                                 |                                        |
|              |                                 | Reisemittel                            |
|              |                                 | Schlafwagen: O NEIN                    |
|              |                                 | Privat PKW: O NEIN                     |
|              |                                 | Flug: O NEIN                           |
|              |                                 | Zusatz:                                |
|              |                                 |                                        |

| Reiseanträge (0)                                                                                         | <                                                         | Neuer Reiseantrag |                                                                                                    |
|----------------------------------------------------------------------------------------------------|-----------------------------------------------------------|-------------------|----------------------------------------------------------------------------------------------------|
| Suchen Q Suchen Q AKTUALISIEREN Gefiltert nach: Datum (6 Monste) Derzeit sind keine Positionen verfügbar | Schlafwagen:<br>Privat PKW:<br>Fug:<br>Zusatz:<br>Anlagen | NEIN              | Grundsätzlich besteht Anspruch<br>auf "Öffentliches Verkehrsmittel"<br>(deshalb auch NICHT auswählbar)<br>Abweichungen ("Privat PKW") sind<br>aktiv auszuwählen! Bei Beantra-<br>gung ist im Feld "Zusatz" eine Be-<br>gründung anzugeben! |
|                                                                                                    |                                                           |                   |                                                                                                    |

Einladungen bzw. Fixplatzzusagen sind hier hochzuladen (vorher "Sichern"!) Es sind ausschließlich PDF- Vorlagen zulässig!

## Die IT-BetreuerInnen Niederösterreichs

## it.noeschule.at

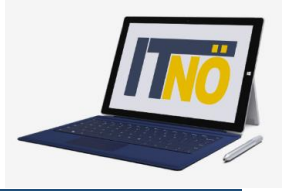

#### Geschätzte Kosten:

Bitte nichts ausfüllen! Felder werden vom Direktor und der BD nicht ausgewertet!

#### Vorschüsse:

Sind an der BD nicht möglich! Keine Eingabe!

#### Kostenzuordnung:

Ist voreingestellt – diese Felder NICHT verändern!

### Abschluss des Reiseantrages:

| Reiseanträge (0)                        | K Neuer Reiseantrag                 |                                                            |                               |                          |             |
|-----------------------------------------|-------------------------------------|------------------------------------------------------------|-------------------------------|--------------------------|-------------|
| Suchen Q                                |                                     |                                                            |                               |                          |             |
|                                         | Schlafwagen:                        | 0.00                                                       | EUD.                          |                          |             |
|                                         | Sentamagen.                         | 0,00                                                       | EUR                           |                          |             |
| Gefiltert nach: Datum (6 Monate)        |                                     |                                                            |                               |                          |             |
| Derzeit sind keine Positionen verfügbar | Sonstiges:                          | 0,00                                                       | EUR                           |                          |             |
|                                         |                                     |                                                            |                               |                          |             |
|                                         |                                     |                                                            |                               |                          |             |
|                                         | Vorschüsse                          |                                                            |                               |                          |             |
|                                         |                                     |                                                            |                               |                          |             |
|                                         |                                     |                                                            |                               |                          | +           |
|                                         | Betrag                              | Zahlı                                                      | ungsdatum                     |                          |             |
|                                         |                                     | Keine Date                                                 | en verfügbar                  |                          |             |
|                                         |                                     |                                                            |                               |                          |             |
|                                         |                                     |                                                            |                               |                          |             |
|                                         | Kostenzuordnung                     |                                                            |                               |                          |             |
|                                         |                                     |                                                            |                               |                          |             |
|                                         | *Ar                                 |                                                            | $\sim$                        |                          |             |
|                                         | *Beschreibung                       | Durch Klicken auf "zu                                      | ım VG senden"                 |                          |             |
|                                         | *Antei                              | wird der Reiseantrag                                       | abgeschlossen                 |                          |             |
|                                         |                                     |                                                            |                               |                          |             |
|                                         |                                     |                                                            |                               |                          |             |
|                                         |                                     |                                                            |                               |                          |             |
| ▽ ↓                                     |                                     |                                                            | Cieles                        |                          | abrachan [2 |
| V +                                     |                                     |                                                            | Sich                          | Zum vG senden Ad         | brechen C   |
|                                         | < Reiseanträge (1)                  | <                                                          | Reiseantrag ( 115967122 )     |                          |             |
|                                         | C AKTUALISIEREN                     | PH Fortbildung                                             |                               | 0,00<br>EUR              |             |
|                                         | Gefflert nach: Datum (6 Manate      | Daden, Österreich<br>10.11.2020, 14:00 - 10.11.2020, 18:01 |                               | Eingereicht              |             |
|                                         | PH Fortbildung<br>Baden, Österreich | 0,00<br>LUR<br>Cingareitht                                 |                               |                          |             |
| Der Reiseantrag ist somit e             | ingereicht! 10.31.2020, 14.00       | 09.11.2020                                                 |                               |                          |             |
|                                         |                                     | Allgemeine Informationen                                   | rratigkeit: Konto 5606000     |                          |             |
|                                         |                                     | Geschätzte                                                 | e Kosten: 0,00 EUR            |                          |             |
|                                         |                                     | Geschätzte Kosten                                          |                               |                          |             |
|                                         |                                     | Тур<br>Bahn                                                | Geschätzte Kosten<br>0.00 EUR |                          |             |
|                                         |                                     | Flug<br>Hotel                                              | 0,00 EUR<br>0,00 EUR          |                          |             |
|                                         |                                     | Schlaftwagen<br>Sonstiges                                  | 0.00 EUR<br>0.00 EUR          |                          |             |
|                                         |                                     | Kostenzuordnung (1)                                        |                               |                          |             |
|                                         |                                     | ▽ +                                                        | - vesticit                    | tin Liferben Victoria D? |             |